#### 2a manera

1. Entreu al Cercabib (<u>http://cercabib.ub.edu/</u>) i cerqueu el recurs electrònic.

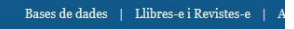

|         | Cercabib |  |  |
|---------|----------|--|--|
|         |          |  |  |
| 1       |          |  |  |
| factiva |          |  |  |

#### 2. Feu clic a l'enllaç.

| BARCELONA                                                                                                |                                                                                                    | Bases de dades   Llibres-e i Revistes-e   Altres eines de cerca   Sol·licituds |
|----------------------------------------------------------------------------------------------------|----------------------------------------------------------------------------------------------------|--------------------------------------------------------------------------------|
| activa                                                                                                   | Cerca avançada                                                                                                    | E new cated (0)   Einew cat                                                    |
| Tot Catàleg                                                                                              |                                                                                                    |                                                                                |
| Resultats 1 - 9 de 9 per a factiva                                                                       |                                                                                                    | WorldCat 8" CCUC 6                                                             |
| Jenat per Rellevància   Data   Titol   Autor                                                             |                                                                                                    |                                                                                |
| Limitar per:<br>Disponibilitat<br>A to biotecoa (1)<br>En Bina (1)<br>Es troba a (nomès Catàleg)<br>Ttel | Factiva [Recurs electrònic]<br>State di assis en la   cole contes a neces<br>→ Accis consortat per als assurts de la UB<br>→ Guis d'is de la UB Accis Rure va COUB | Accord addresses $\underset{G}{{\hookrightarrow}} \boxtimes \mathcal{K}$       |
| Matèria Localització (només Catilleg) Accis en line (1)                                                  | Factiva: guia d'ús. Maig 2011<br>Universita de Barcelona. CRAI<br>2011-65-11709 50:252 2011-65-11709 50:252 2011-65-11709 50:252                                   | Accons addicorate                                                              |
| Col·lecció                                                                                               | → Fitzer digital                                                                                                    |                                                                                |
| larcelona (8)<br>= Tipus de material<br>Bases de dades en línis (1)                                      | Factiva: guia d'ús. Maig 2014<br>Unventat de Broceina. (RA)<br>2014-05-06711:37:082.2014-05-06711:37:362.2014-05-06                                                | Accional addicionals:                                                          |
|                                                                                                    |                                                                                                    |                                                                                |

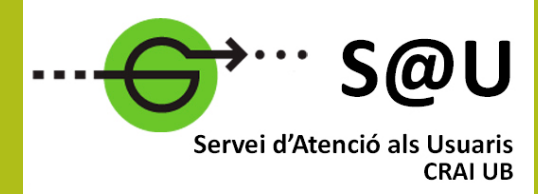

Per saber-ne més accediu al Servei d'Atenció als Usuaris, un servei d'atenció personalitzada les 24 hores al dia i 7 dies a la setmana

crai.ub.edu/sau

Al web del CRAI podeu trobar més informació sobre els propers cursos que es duran a terme a la vostra biblioteca

crai.ub.edu/formacio

## crai.ub.edu/sire

crai.ub.edu

3. Si ja us heu identificat abans, no apareix la pantalla d'autenticació. Si no ho heu fet, cal introduir-hi l'identificador i la contrasenya amb què accediu a la intranet de la UB.

4. Quan accediu al recurs electrònic l'URL es reescriu amb sire.ub.edu.

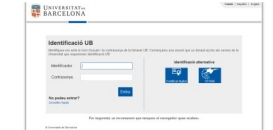

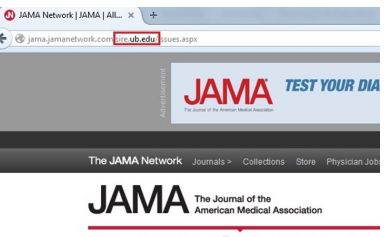

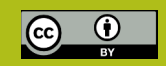

© CRAI, curs 2019-20

Us ha estat útil? Ajudeu-nos a millorar

bit.ly/2s/05WCQ

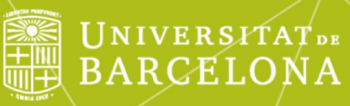

# Servei intermediari d'accés als recursos electrònics

Guia ràpida

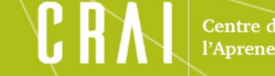

entre de Recursos per a Aprenentatge i la Investigació

#### QUÈ ÉS EL SIRE?

El Servei intermediari d'accés als recursos electrònics (SIRE) és el sistema que permet accedir, des d'un ordinador o dispositiu situat **dins o fora de la xarxa de la Universitat**, als recursos d'informació electrònics contractats pel CRAI de la Universitat de Barcelona.

Només és possible una única sessió simultània, i aquesta sessió és personal i intransferible.

La sessió es tanca després d'**una hora** d'inactivitat, i també si escriviu aquest URL: <u>http://sire.ub.edu/logout</u>

Recordeu que l'ús dels recursos electrònics només està autoritzat amb finalitats acadèmiques, no pas lucratives, ni tampoc per dur a terme activitats professionals alienes a la Universitat.

#### REQUERIMENTS

- Ser membre de la comunitat UB en qualitat de professor/a, estudiant o personal d'administració i serveis.
- Disposar d'un identificador UB (algun dels que s'utilitzen per accedir a les intranets de la UB: PDI, PAS o Món UB).

### En trobareu més informació al **Reglament d'ús de la Biblioteca Digital**:

http://crai.ub.edu/sites/default/files/reglaments/ reglament\_bibliotecadigital\_2015.pdf

#### COM ACCEDIR ALS RECURSOS ELECTRÒNICS

Activant l'accés. Si l'accés es fa des de la pàgina de resultats d'un cercador extern (per exemple, PubMed), una drecera o una adreça d'interès (*bookmark*), o des del Campus Virtual de la UB, cal instal·lar-se el botó *SIRE*.

Trobareu el botó i les instruccions per instal·lar-lo en aquesta web:

http://crai.ub.edu/que-ofereix-el-crai/accesrecursos/acces-recursos-proxy/boto

#### Com s'instal·la el botó SIRE?

Cal arrossegar el botó a la barra d'adreces d'interès. En funció del navegador, heu de seguir uns passos diferents.

Després d'instal·lar-vos el botó *SIRE*, veureu que entre els preferits apareixerà "SIRE Recursos-e CRAI UB".

#### Exemple d'accés amb el botó SIRE

1. Feu clic a l'opció "SIRE Recursos-e CRAI UB" dels preferits.

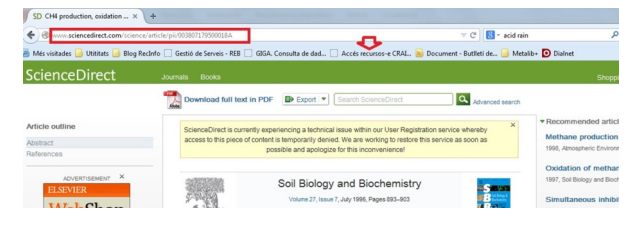

2. A la pantalla d'autenticació cal introduir l'identificador i la contrasenya amb què s'accedeix a les intranets de la UB (PDI, PAS o Món UB).

| Identificat                                 | ció UB                                                                          |                                                              |
|---------------------------------------------|---------------------------------------------------------------------------------|--------------------------------------------------------------|
| Identifiqueu vos am<br>Universitat que requ | b el nom d'usual i la contrasonya de la intranet U<br>vereixen identificació UB | IB. Començareu una sessió que us donará accés als serveis de |
| Identificador                               |                                                                                 | Identificació alternativa                                    |
| Contrasenya                                 |                                                                                 |                                                              |
|                                             | Entra                                                                           |                                                              |
| No podeu entra                              | 17                                                                              |                                                              |

#### 3. L'URL es reescriu amb *sire.ub.edu*.

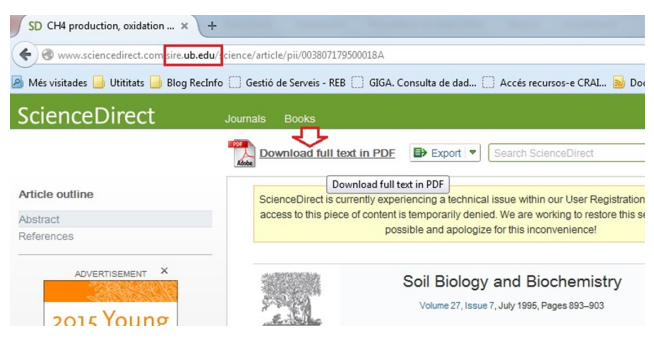

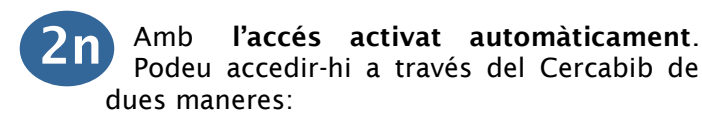

#### 1a manera

BARCELON

1. Entreu al Cercabib: (http://cercabib.ub.edu) i feu clic a *Bases de dades.* 

| Rassa de dados   Lilbres-e i Rovistes-e   Altres eños de corca   Soblici |
|--------------------------------------------------------------------------|
| Cercabib                                                                 |
| Com avergan                                                              |

## 2. Cerqueu el títol, feu clic a l'enllaç on posa *Accés* a continuació a

| The ACM digital library [Recurs electronic]<br>இ≣ Base de dates en línia   Ausolation for Computing Machiney   2001 -<br>→ Accés restingit als usuans de la UB                                                             | Accions addicionals:         |
|----------------------------------------------------------------------------------------------------|------------------------------|
| ACS publications [Recurs electrònic]<br>P Base de dades en línie   American Chemical Society   2008<br>→ Adois consorciat per als usuaris de la UB                                                                         | Accions addicionals:<br>음말 M |
| Agricultural & environmental science database [Recurs electrònic] Sesse de dades en línis   PoQuest   199 Acods restingit als cusars de la UB Acods restingit als cusars de la UB Guis d'ús de la UB Acods lílure via EQUE | Accions addictionals:        |
| Agricola Plus Text [Recurs electrònic]<br>♥≣ Base de dades en línis   National Agricultural Library   198 -<br>→ Acods Iliure                                                                                              | Accions additionals:         |

3. A la pantalla d'autenticació cal introduir l'identificador i la contrasenya amb què s'accedeix a les intranets de la UB (PDI, PAS o Món UB).

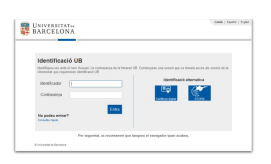

4. Quan accediu al recurs electrònic, l'URL es reescriu amb *sire.ub.edu*.

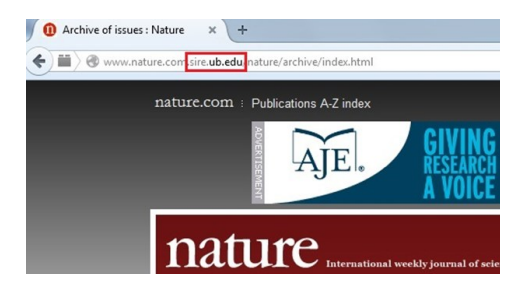